## «Настройки параметров ПФДОД для выдачи сертификатов учёта»

Выполняются администраторами муниципалитетов

## 1. Открыть вкладку «Параметры ПФДОД» и нажать на кнопку «Добавить параметры муниципалитета»

| 🚳 пфдод                           |                                                    |        |                             | _ * ×                           |
|-----------------------------------|----------------------------------------------------|--------|-----------------------------|---------------------------------|
| 🌞 Сертификаты 🕓 Нормо-часы        | и 🍾 Параметры ПФДОД 🖹 Договоры об образовании 🔁 Ог | ерации |                             |                                 |
| + Добавить параметры муниципалите | ста                                                |        |                             |                                 |
| Муниципалитет                     | Правила выдачи сертификатов                        |        | Правила подтверждения детей |                                 |
|                                   |                                                    |        |                             |                                 |
|                                   |                                                    |        |                             |                                 |
|                                   |                                                    |        |                             |                                 |
|                                   |                                                    |        |                             |                                 |
|                                   |                                                    |        |                             |                                 |
|                                   |                                                    |        |                             |                                 |
|                                   |                                                    |        |                             |                                 |
|                                   |                                                    |        |                             |                                 |
|                                   |                                                    |        |                             |                                 |
|                                   |                                                    |        |                             |                                 |
|                                   |                                                    |        |                             |                                 |
|                                   |                                                    |        |                             |                                 |
|                                   |                                                    |        |                             |                                 |
|                                   |                                                    |        |                             |                                 |
| ≪ 🗶 Страница 🕛 из О               |                                                    |        |                             | Нет данных для отображения 25 🗢 |

## 2. Во вкладке «Основное»:

- 1) Проверить правильность указания вашего муниципалитета в поле «Муниципалитет»;
- 2) Задать возрастные ограничения (5-17);
- Загрузить файл в формате \*.pdf «Муниципальные правила ПФДОД»;
- 4) Заполнить текстовое поле «Правила выдачи сертификатов»;
- 5) Заполнить текстовое поле «Правила подтверждения данных о детях»;
- 6) Загрузить файл в формате \*.pdf «Заявления и согласия» в поле «Шаблон на получение сертификата финансирования»;
- 7) Нажать на кнопку «Сохранить».

| сновн                     | loe                     | Кат         | егори                  | и                         |         |        |        |         |        |       |                    |                 |       |    |
|---------------------------|-------------------------|-------------|------------------------|---------------------------|---------|--------|--------|---------|--------|-------|--------------------|-----------------|-------|----|
| Туници                    | палит                   | ет *:       |                        |                           |         |        |        |         |        |       |                    |                 |       |    |
| МР Бо                     | льше                    | есосно      | овский                 | á                         |         |        |        |         |        |       |                    |                 |       | 00 |
| Зозраст                   | :                       |             |                        |                           |         |        |        |         |        |       |                    |                 |       |    |
| 5                         |                         |             |                        |                           |         | 4      |        | 17      |        |       |                    |                 |       | \$ |
| Іунициі<br>🚹 За<br>Файл с | пальн<br>грузи<br>прави | ње пр<br>пъ | авила<br>🗈 С<br>загруж | ПФ ДС<br>качат<br>кен, на | ОД:<br> | "Скача | ть" дл | ія озна | комле  | ния   |                    |                 |       |    |
| Травила                   | а выда                  | ачи се      | ртифи                  | катов                     | *:      |        |        |         |        |       |                    |                 |       |    |
| 4                         | ð                       | Ξ           | 125                    | 1                         | 亘       | В      | Ι      | P       | E      | Ξ     | ∃                  | « <sub>39</sub> |       | 23 |
| Праві                     | ила в                   | зыдач       | и сер                  | ртифи                     | икато   | в      |        |         |        |       |                    |                 |       | Î  |
| В цел                     | ях о                    | беспе       | ечени                  | 1я рав                    | вного   | и сво  | бодн   | юго д   | оступ  | а дет | гей <mark>к</mark> | получ           | нению |    |
| Травила                   | а подт                  | гвержд      | дения ,                | данны                     | х о дет | гях *: |        |         |        |       |                    |                 |       |    |
| •                         | \$                      | Ξ           | E                      | ₫                         | ⊡       | в      | I      | P       | E      | Ξ     | ∃                  | a <sub>10</sub> |       | 22 |
| Праві                     | илаг                    | подтв       | ержд                   | ения                      | данн    | ых о Д | детях  | ĸ       |        |       |                    |                 |       |    |
|                           | юк,                     | родит       | гели                   | (зако                     | нные    | пред   | стави  | ители   | ) обуч | нающ  | ихся               | обяза           | ны    | +  |
| Ребён                     |                         |             |                        |                           |         |        |        |         |        |       |                    |                 |       |    |
| Ребён<br>Шаблон           | заяв                    | ления       | на пол                 | тучени                    | е серт  | ификат | га фи  | нансир  | овани  | я:    |                    |                 |       |    |

3. Перейти во вкладку «Категории» и нажать на кнопку «Добавить категорию»

| Новое опи  | сание    |      |         |         |             | _2×       |
|------------|----------|------|---------|---------|-------------|-----------|
| Основное   | Катег    | ории |         |         |             |           |
| 🕂 Добавить | ь катего | рию  |         |         |             |           |
| Название   | 1        | Год  | Возра 🗢 | Номинал | Списано     | Объем     |
|            |          |      |         |         |             |           |
|            |          | 1    |         |         |             |           |
|            |          |      |         |         |             |           |
|            |          |      |         |         |             |           |
|            |          |      |         |         |             |           |
|            |          |      |         |         | 🗸 Сохранить | 🗙 Закрыть |

## 4. В окне «Новая категория», вкладке «Основное»:

- 1) Ввести наименование категории (Дети от 5 до 18 лет);
- 2) Ввести краткое описание (необязательное к заполнению поле);
- Указать год, в котором будут применяться сертификаты (2020);
- Установить даты срока действия сертификатов (01.01.2020 – 31.12.2020);
- 5) Установить возрастное ограничение (5-17);
- 6) Номинал сертификата установить в размере 1000р.;
- 7) Объём средств для обеспечения сертификатов категории установить в размере 1р.;
- 8) В поле «Ограничение предпрофессиональных программ» ввести цифру 9;
- 9) Нажать на кнопку «Сохранить».

| Новая категория            |                   |                       | _ ~ × |
|----------------------------|-------------------|-----------------------|-------|
| Основное                   |                   |                       |       |
| Наименование категории *:  |                   |                       |       |
| Дети от 5 до 18 лет        |                   |                       |       |
| Араткое описание:          |                   |                       |       |
| Краткое описание           |                   |                       |       |
|                            |                   |                       |       |
| Год применения *:          |                   |                       |       |
| 2020                       |                   |                       | \$    |
| Срок действия сертификатов | :                 |                       |       |
| 01.01.20                   | 曲                 | 31.12.20              | 曲     |
| Минимальный и максимальн   | ый возраст детей: |                       |       |
| 5 <b>)</b> ₅               | \$                | 17                    | \$    |
| Номинал сертификата, рубле | ей. *:            |                       |       |
| 5 1000                     |                   |                       | \$    |
| Объем средств для обеспеце | ния сертификатов  | категории рублей *•   |       |
|                            |                   | Raterophin, pyeneni 1 | ĉ     |
| V                          |                   |                       |       |
| Ограничение предпрофессио  | нальных программ  | 1.71                  | *     |
|                            |                   |                       |       |